## Cómo subir un juego de Construct 3 a Scirra Arcade

**1º** Visitamos la siguiente web (<u>https://www.scirra.com/arcade/top-addicting-games</u>) y nos logueamos con nuestro usuario y contraseña (los mismos datos que utilizamos para acceder a la web de Construct donde hacemos los juegos)

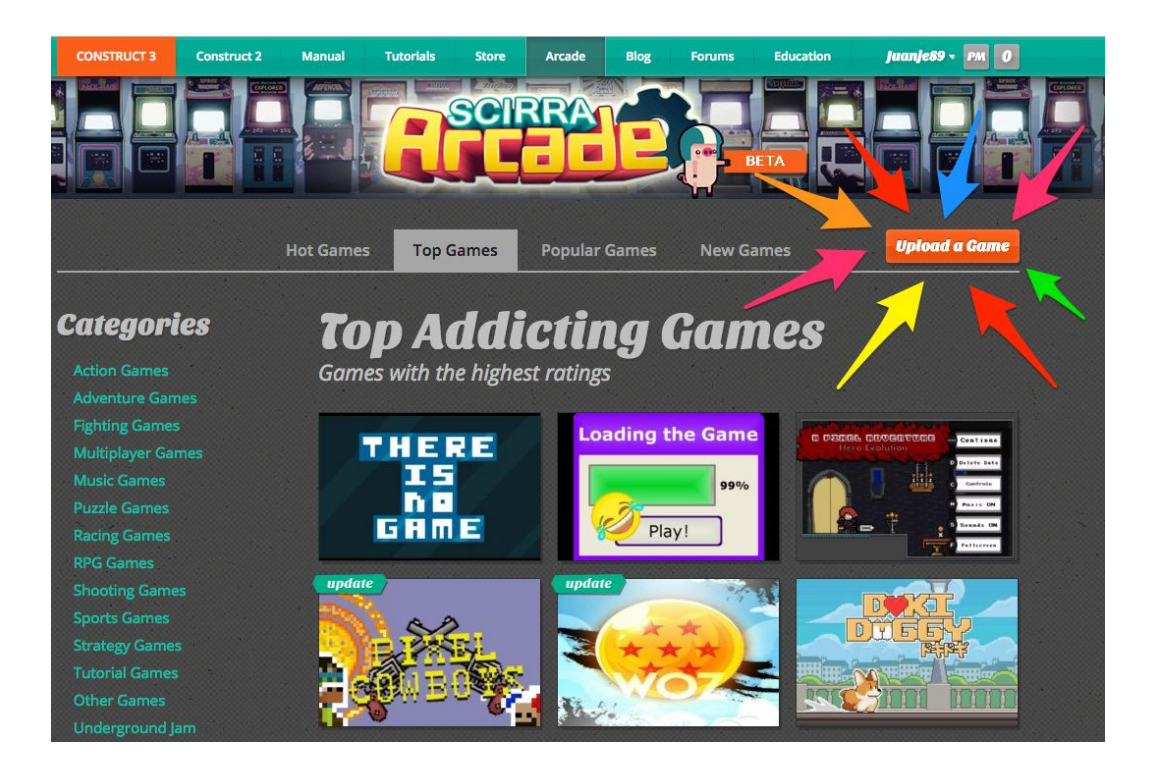

2º Pulsamos en la opción "Upload a Game"

**3º** En una pestaña nueva, abrimos nuestro juego, y, desde el "*Menu*" -> "*Project*", seleccionamos la opción "*Export*", y, en la ventana que nos aparecerá, seleccionamos la opción "*Scirra Arcade*".

**IMPORTANTE**: Si tenemos algún audio en **.mp3**, no nos dejará subirlo a Scirra Arcade. Podemos utilizar la siguiente web para convertir los audios a **.ogg** <u>https://audio.online-convert.com/convert-to-ogg</u>

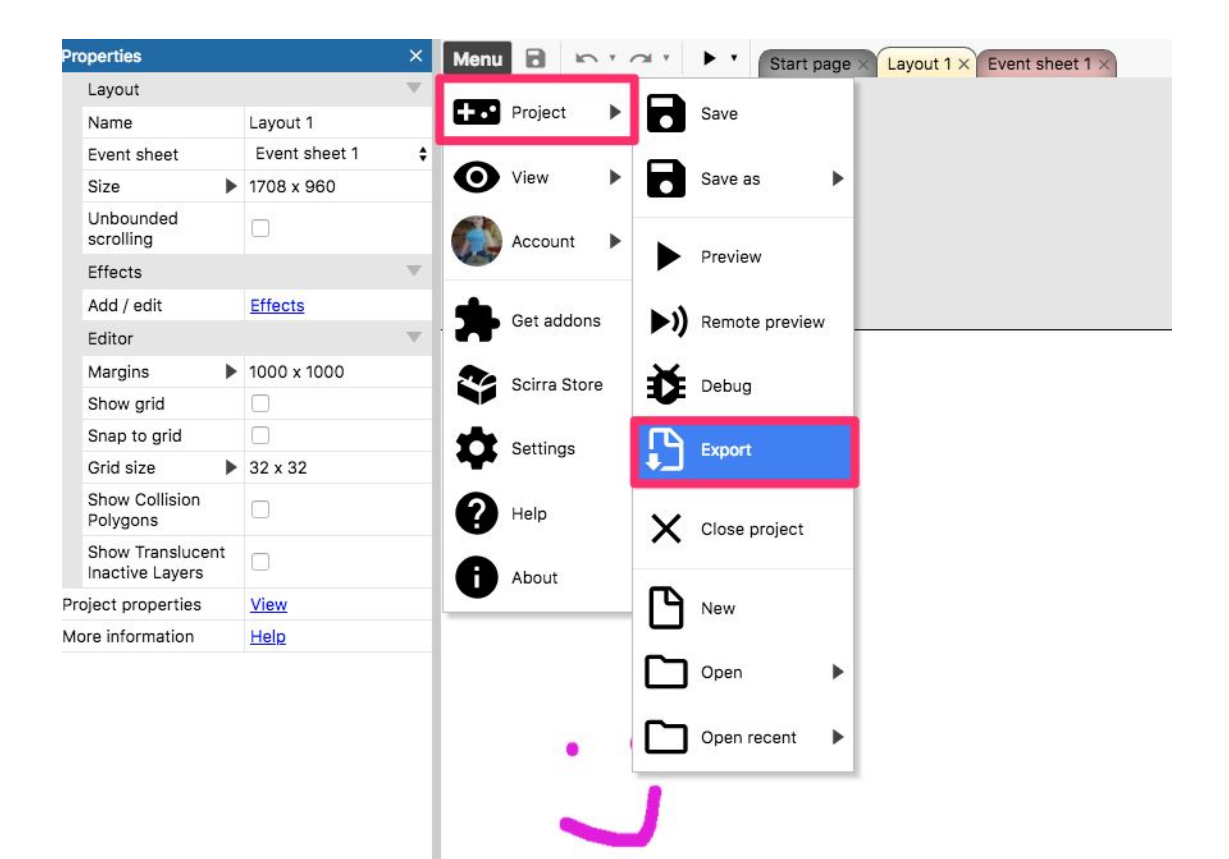

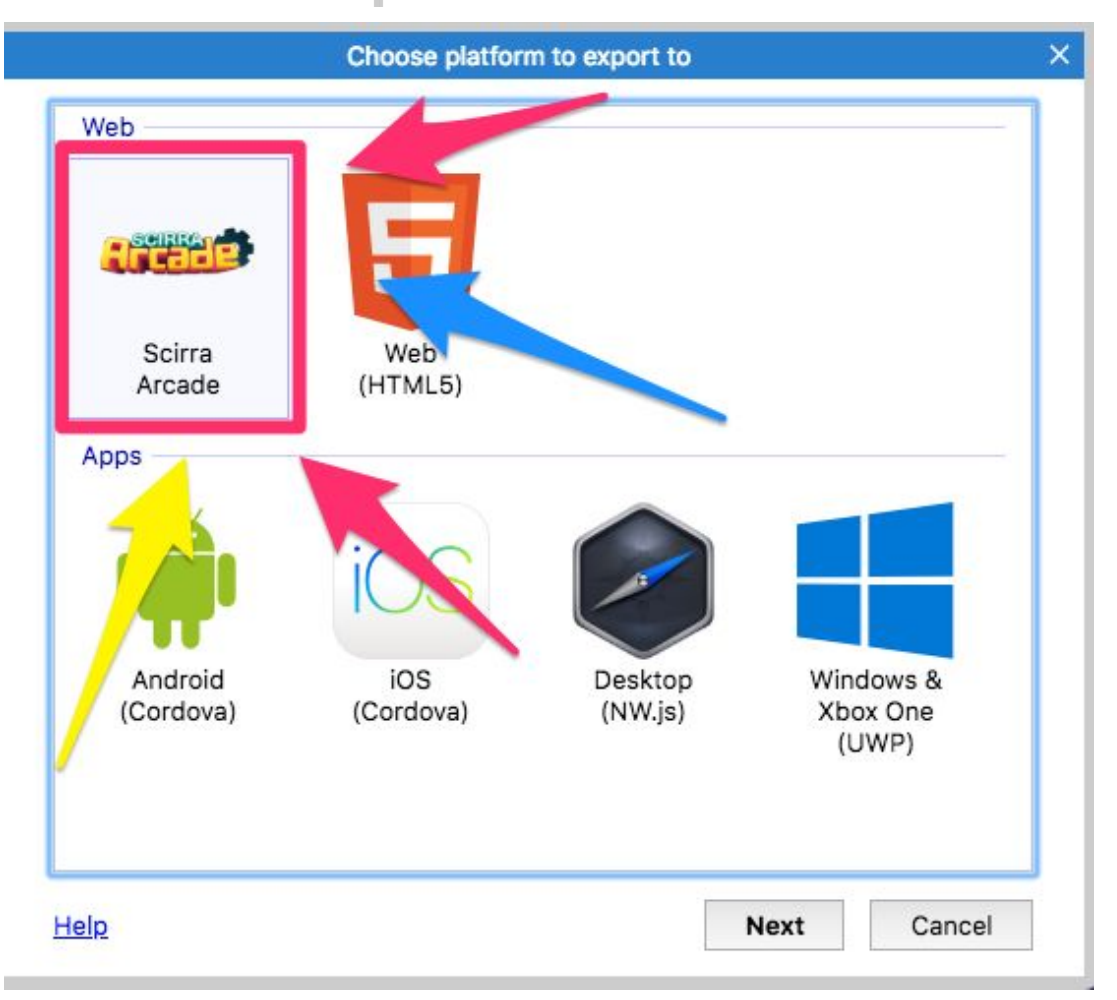

4º En las "Export options", DESACTIVAR TODAS LAS CASILLAS, y pulsamos en "Next".

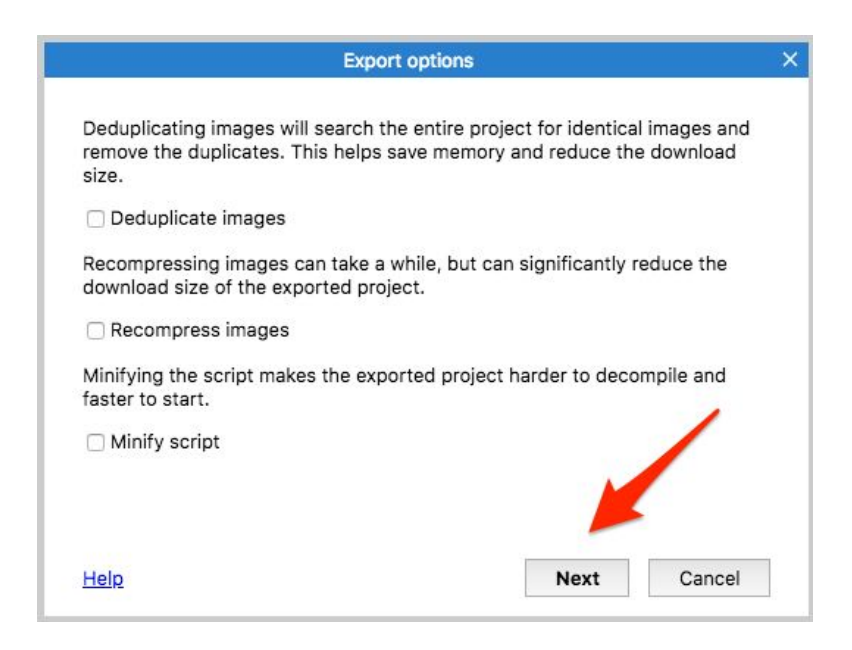

**5º** Tras generar la exportación, Construct nos mostrará otra ventana. *ANTES* de darle al "*OK*" de la parte inferior, debemos asegurarnos que nos **bajamos el fichero** .*zip* con el proyecto. Para ello, pulsamos en el enlace que pone "*Download nombredeljuego.zip*"

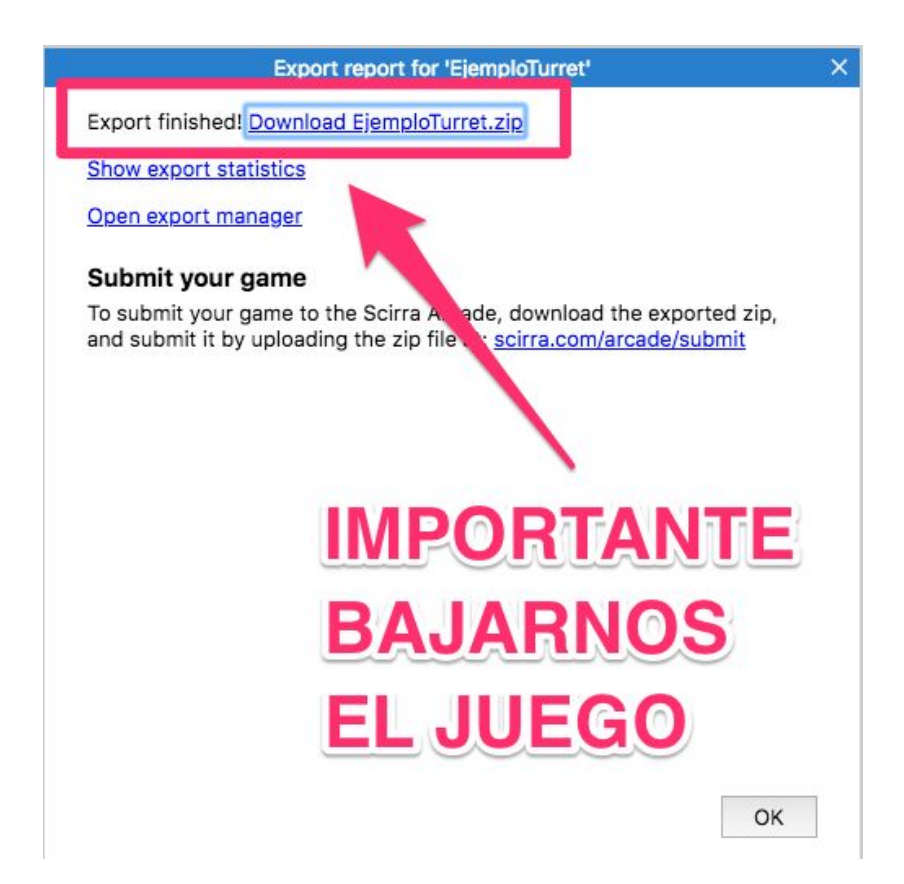

**6°** Una vez nos hayamos bajado el fichero .zip, volvemos a la página web de Scirra Arcade (pasos 1° y 2°) y subimos el fichero.

| Account Home                                | Unload a Now Camo                                                                                                |
|---------------------------------------------|----------------------------------------------------------------------------------------------------|
| Your Games (1)                              | opiouu u New Guine                                                                                               |
| pload New Game                              | Open Construct 2, go to the export menu and select export for the Scirra Arcade. This will                       |
| pload Files                                 | generate a zip file which you need to upload below.                                                              |
| iame Details                                | Want to update a game?                                                                                           |
| ictures<br>ublish!                          | If you want to update a game instead of creating a new game, view your games and select<br>"Upload new version". |
| Help                                        |                                                                                                    |
|                                             | Choose a file to upload Help<br>Pick the file from your computer to upload.                                      |
| <mark>legimos</mark> el fi <mark>c</mark> h | Seleccionar archivo EjemploTurret.zip                                                                            |
|                                             | <u>Or</u> upload from a URL<br>Nationary bland for a URL                                                         |
|                                             | https://www.example.com/game.zip                                                                                 |
| ஜினைகிற                                     |                                                                                                    |

**7º** En la siguiente pantalla, deberemos rellenar todos los campos con los datos de nuestro juego.

En el campo "*Instructions*", deberíamos meter, entre las etiquetas [k][/k] las teclas que utilizamos en nuestro juego, aunque no es necesario, quedará más bonito (Fijaos en como están puestas en las capturas de pantalla).

Finalmente pulsamos en el botón "Update details"

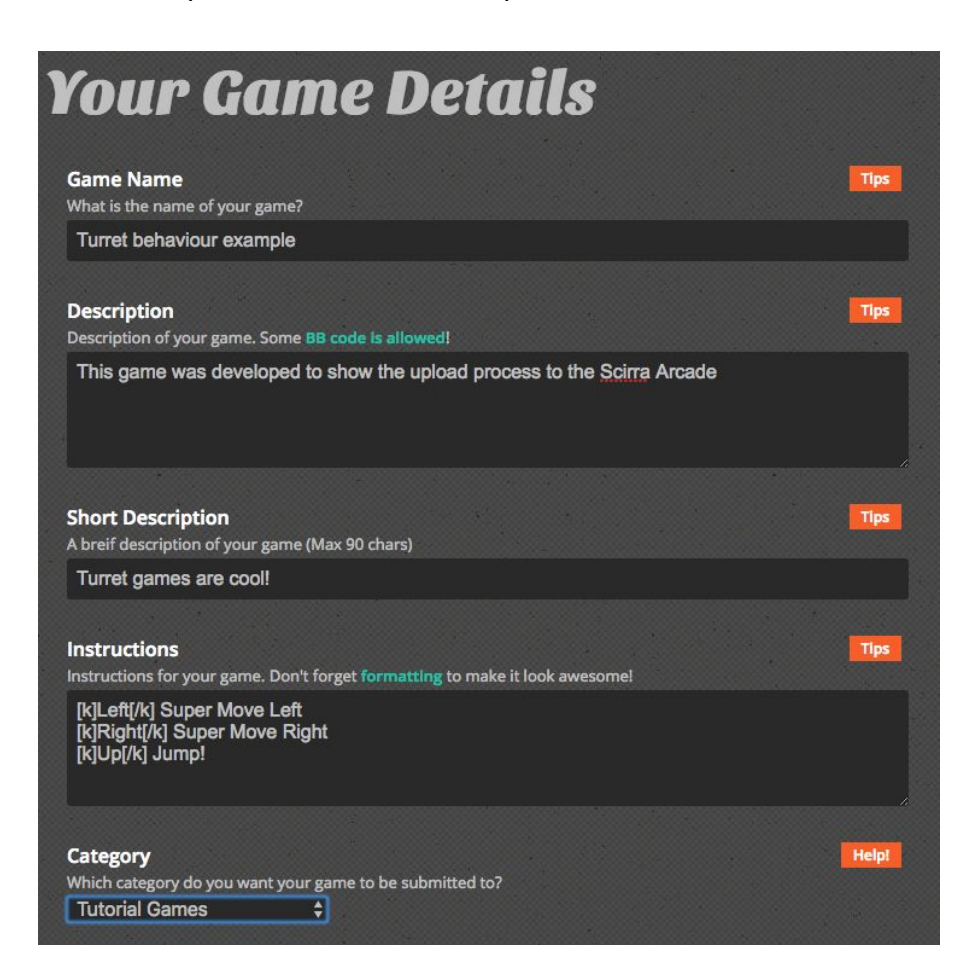

| Version<br>What is the version of this game?                                                            | Help! |
|----------------------------------------------------------------------------------------------------|-------|
| 1.0.0.0                                                                                                 |       |
|                                                                                                    |       |
| Mobile Enabled                                                                                          | Help! |
| Is your game designed to play on mobile devices?                                                        |       |
|                                                                                                    |       |
|                                                                                                    |       |
| Work in Progress                                                                                        | Help! |
| Is this game a work in progress/incomplete at the moment? (You can change this later if you finish it!) |       |
|                                                                                                    |       |
|                                                                                                    |       |
| Adult Content                                                                                           | Help! |
| Check this box if this game contains adult content                                                      |       |
|                                                                                                    |       |
|                                                                                                    |       |
| Update Details                                                                                          |       |
|                                                                                                    |       |

**8º** Ahora viene lo más complicado. Debemos subir una imagen de nuestro juego, de, exactamente 450px de ancho por 300px de alto. Para ello, nos ponemos a jugar a nuestro juego, y, cuando nos parezca, hacemos una captura de pantalla (por ejemplo, con la aplicación Recortes de Windows).

Luego, con Photoshop, Gimp u otro software a elección del usuario, recortamos la imagen para que sea de ese tamaño.

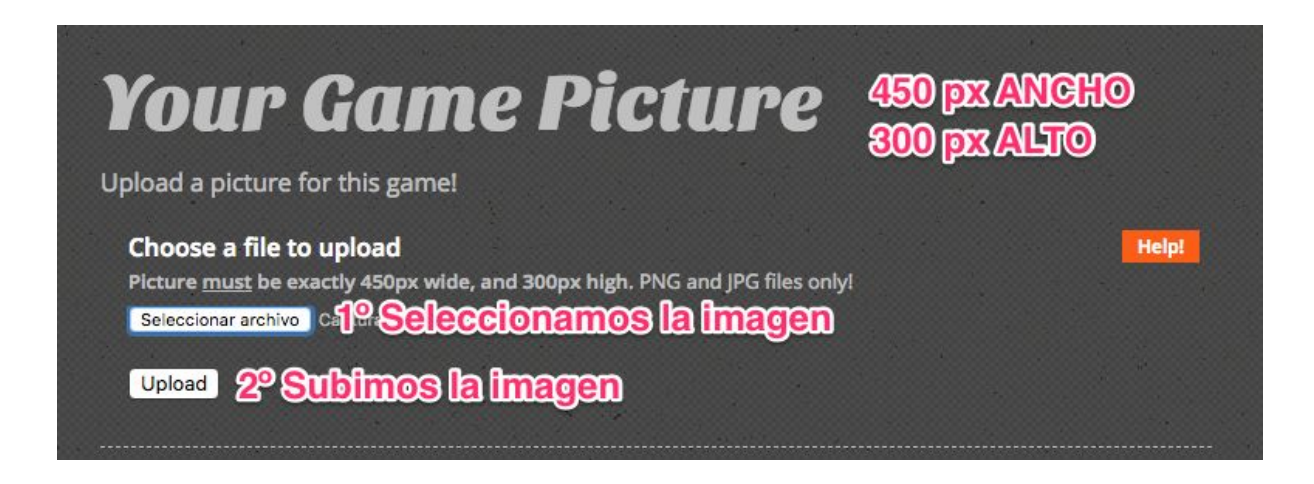

**9°** Finalmente, aceptamos todas las casillas (tienen que ver con derechos de uso, publicidad, términos y condiciones) y le pulsamos en "*Publish My Game!*".

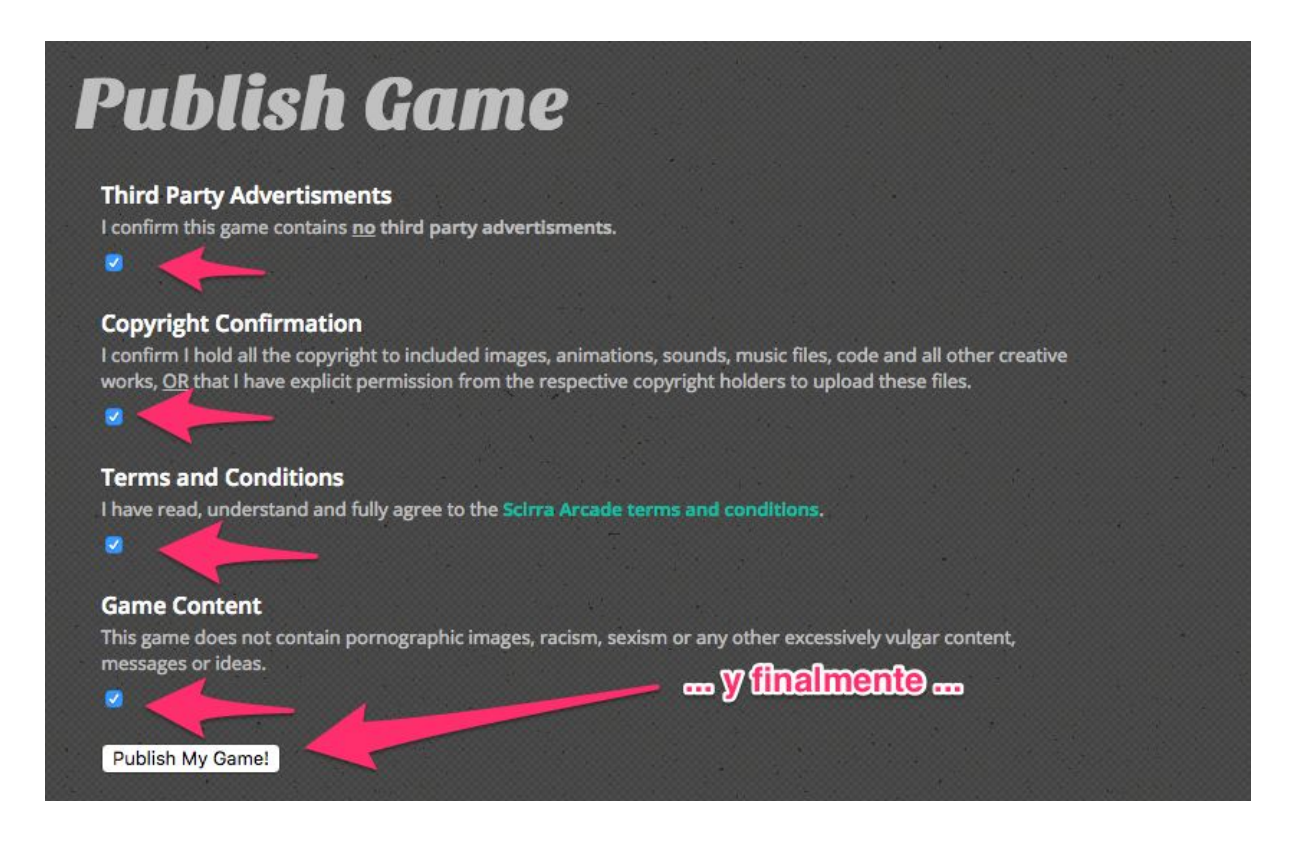

iiiiiiENHORABUENA, TODO EL MUNDO PUEDE AHORA JUGAR A TU JUEGO!!!!!

**10°** Para compartir nuestro juego, vamos a navegar a nuestro perfil desde la página de Scirra Arcade, a través del menú superior, *"My Profile"*. Desde esta página, podremos abrir nuestro juego.

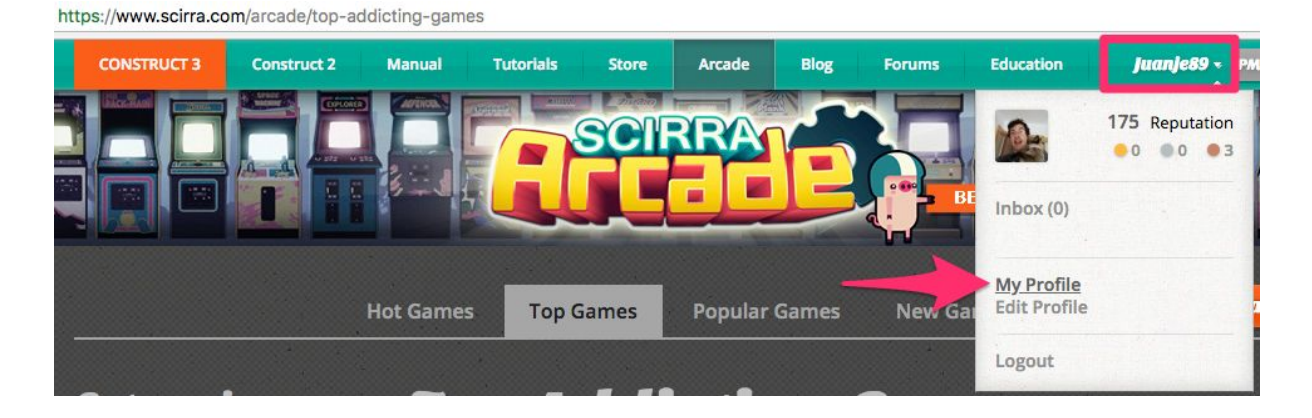

**11º** Copiamos la URL de esta página y la enviamos a este email para el concurso juanjesusizquierdodomenech@gmail.com junto con vuestro nombre y el nombre del juego.